# Guide de démarrage rapide

## Merci d'avoir choisi la clé USB HUAWEI LTE E8372. La clé USB LTE E8372 fournit un accès haute vitesse au réseau sans fil.

#### Remarque :

Ce guide décrit brièvement la clé USB LTE E8372 et fournit des instructions d'utilisation. Pour en savoir plus sur la façon de la configurer et de régler les paramètres de gestion du Wi-Fi, consultez l'aide sur la page Web de gestion du périphérique à l'adresse http://huawei.setup ou http://192.168.8.1.

## Présentation de la clé USB LTE E8372

La figure suivante est une illustration de la clé USB LTE E8372. Le produit lui-même peut paraître différent.

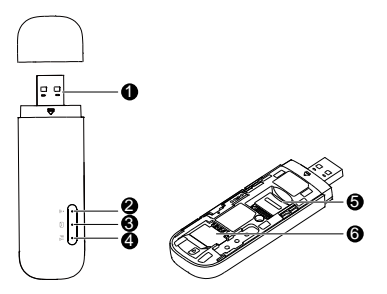

## • Connecteur USB

Permet de connecter la clé USB LTE E8372 à un ordinateur ou à un adaptateur de courant (non fourni).

## Indicateur Wi-Fi

Indique l'état d'un réseau Wi-Fi.

- Vert fixe : la fonction Wi-Fi est activée.
- Éteint : la fonction Wi-Fi est désactivée ou la clé USB LTE E8372 a été retirée.

## Indicateur SMS

Indique l'état de la boîte de réception SMS. Pour savoir comment consulter les messages SMS et gérer la boîte de réception, consultez la page http://huawei.setup ou http://192.168.8.1.

- Vert fixe : votre boîte de réception contient des messages non lus.
- Clignotement vert toutes les deux secondes : la mémoire de stockage des messages est

saturée.

• Éteint : la clé USB LTE E8372 est inactive et il n'y a aucun message non lu.

## Indicateur 2G/3G/LTE

Indique l'état de connexion au réseau mobile (connexion à Internet).

- Deux clignotements verts toutes les deux secondes : la clé USB LTE E8372 est allumée.
- Clignotement vert toutes les 0,2 secondes : le logiciel de la clé USB LTE E8372 est en cours de mise à jour.
- Clignotement vert toutes les deux secondes : la clé USB LTE E8372 est connectée à un réseau 2G.
- Vert fixe : la clé USB LTE E8372 est connectée à un réseau 2G.
- Clignotement bleu toutes les deux secondes : la clé USB LTE E8372 est connectée à un réseau 3G.
- Bleu fixe : la clé USB LTE E8372 est connectée à un réseau 3G.
- Clignotement cyan toutes les deux secondes : la clé USB LTE E8372 est connectée à un réseau LTE.
- Cyan fixe : la clé USB LTE E8372 est connectée à un réseau 4G/LTE.

• Éteint : la clé USB LTE E8372 a été retirée.

## • Fente pour carte microSD

Emplacement pour carte microSD de la clé USB LTE E8372.

## **G** Fente pour carte SIM

Emplacement pour carte SIM (module d'identité d'abonné) de la clé USB LTE E8372.

### Pour commencer

1. Retirez la partie amovible de la clé LTE E8372 en la faisant coulisser.

#### Remarque :

Notez l'identifiant SSID et la clé du réseau Wi-Fi figurant sur la clé USB LTE E8372, comme illustré sur le dessin ci-après.

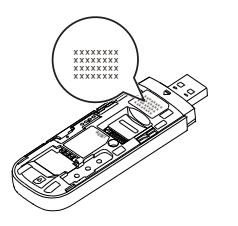

- Insérez la carte SIM et la carte microSD (non fournies avec la clé USB) dans les fentes correspondantes, comme l'illustre la figure ci-dessous.
- 3. Remettez la partie amovible en place en la faisant coulisser.

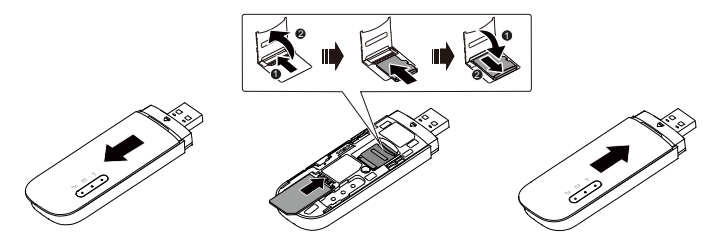

#### Remarque :

 Assurez-vous que le côté biseauté de la carte SIM est correctement aligné sur celui de la fente pour carte SIM.

- Ne retirez pas la carte SIM lorsque le périphérique est en fonctionnement. Cela risquerait de le détériorer et de corrompre les données qui y sont enregistrées.
- Veuillez utiliser une carte SIM compatible afin d'éviter d'endommager votre LTE E8372 et votre carte SIM.
- La carte microSD est un accessoire en option non inclus avec la clé USB.
- Veillez à insérer la carte microSD dans le bon sens (conformément aux instructions apposées sur la fente pour carte microSD).
- Ne retirez pas la carte microSD lorsque le périphérique est en fonctionnement. Cela risquerait de le détériorer et de corrompre les données qui y sont enregistrées.

Scénarios de connexion

Scénario 1 : Accès Internet d'un seul appareil à l'aide d'un ordinateur

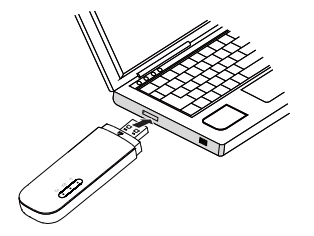

Scénario 2 : Accès Internet de plusieurs appareils à l'aide du Wi-Fi (connexion à un ordinateur)

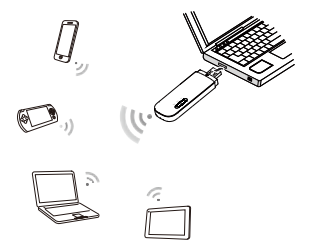

Scénario 3 : Accès Internet de plusieurs appareils à l'aide du Wi-Fi (connexion à l'aide de l'adaptateur de courant)

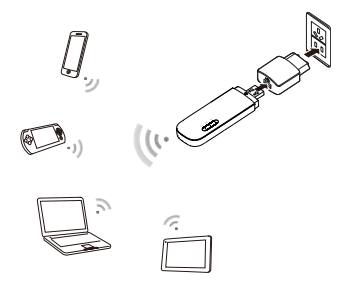

## Utilisation de votre clé LTE E8372 en tant que modem USB à l'aide d'un ordinateur (Scénario de connexion 1)

La procédure d'installation du logiciel de gestion de lu périphérique peut varier en fonction du système d'exploitation de votre ordinateur. Les instructions suivantes sont propres au système d'exploitation Windows 7.

### Connexion à un réseau

1. Connectez la clé LTE E8372 à l'un des ports USB de votre ordinateur.

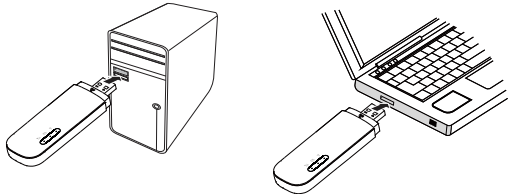

Les pilotes s'installent automatiquement en arrière-plan.

 Lorsque l'installation est terminée, la page Web de gestion de la clé LTE E8372 (http://huawei.setup or http://192.168.8.1) s'ouvre et la clé LTE E8372 se connecte automatiquement au réseau LTE.

#### Remarque :

- Si l'installation du pilote ne se lance pas automatiquement, recherchez le fichier AutoRun.exe dans le dossier du pilote et double-cliquez dessus pour l'exécuter.
- Le nom d'utilisateur et le mot de passe par défaut de la page de gestion du périphérique sont admin. Pour des raisons de sécurité, il est recommandé de modifier le mot de passe

par défaut.

- Si la fonction de vérification du numéro d'identification personnel (NIP) de votre carte SIM est activée, connectez-vous à la page de gestion du périphérique à l'adresse http://huawei.setup ou http://192.168.8.1, puis saisissez et enregistrez votre NIP.
- Si vous ne souhaitez pas utiliser le nom de point d'accès (APN) par défaut, connectez-vous à la page Web de gestion du périphérique à l'adresse http://huawei.setup ou http://192.168.8.1 pour configurer les paramètres APN et les enregistrer.
- Si vous n'êtes connecté à aucun réseau, rendez-vous sur la page http://huawei.setup ou http://192.168.8.1 pour vérifier l'état du périphérique.
- Si vous ne parvenez pas à accéder à la page http://huawei.setup ou http://192.168.8.1, désactivez toutes les autres connexions réseau, telles que les connexions Ethernet ou Wi-Fi, retirez la clé USB LTE E8372, puis réinsérez-la, ou redémarrez l'ordinateur.

## Déconnexion d'un réseau

Avant de retirer la clé USB LTE E8372, assurez-vous que la connexion de données a été désactivée.

Retirez la clé USB LTE E8372 de votre ordinateur ou désactivez la connexion de données de la clé LTE E8372 depuis la page Web de gestion du périphérique à l'adresse http://huawei.setup ou http://192.168.8.1, ou depuis l'application mobile Wi-Fi. **Remarque :** 

- Par défaut, la LTE E8372 se déconnecte automatiquement du réseau si aucun transfert de données n'est effectué après dix minutes.
- La connexion se rétablit automatiquement lors de l'accès à Internet.

## Utilisation de la LTE E8372 comme point d'accès Wi-Fi connecté à votre ordinateur (Scénario de connexion 2)

Pour gérer les fonctionnalités Wi-Fi de votre LTE E8372, connectez-vous à la page Web de gestion du périphérique à l'adresse http://huawei.setup ou http://192.168.8.1, puis configurez-les.

## Configuration d'une connexion Wi-Fi

- 1. Insérez la clé LTE E8372 dans le port de l'ordinateur (ou connectez-la à l'aide de l'adaptateur de courant).
- 2. Assurez-vous que la fonction Wi-Fi de la LTE E8372 est activée. L'indicateur Wi-Fi devrait être allumé.
- Cherchez un réseau Wi-Fi à l'aide de votre appareil Wi-Fi ou de votre ordinateur pour trouver l'identifiant SSID Wi-Fi de la clé LTE E8372, comme indiqué dans la section « Pour commencer ».
- Sélectionnez la connexion au réseau sans fil correspondant au SSID de la LTE E8372, puis cliquez sur Connexion (Connect).
- 5. Saisissez la clé du réseau Wi-Fi comme il est expliqué dans la section « Pour commencer ». Remarque :

Avant d'établir une connexion Wi-Fi, assurez-vous que l'ordinateur dispose d'une carte réseau sans fil. Si l'ordinateur indique qu'une connexion à un réseau sans fil est disponible, la carte réseau sans fil peut alors être utilisée. Dans le cas contraire, vérifiez que votre carte réseau sans fil fonctionne correctement.

 Patientez jusqu'à ce que l'icône de connexion au réseau sans fil apparaisse dans le coin inférieur droit de l'écran de l'ordinateur. Une connexion au réseau sans fil est alors établie.

## Accès à Internet

Vous pouvez accéder à Internet une fois que la connexion entre la clé LTE E8372 et l'appareil Wi-Fi est établie.

#### Remarque :

Par défaut, la clé LTE E8372 se déconnecte automatiquement d'Internet lors de l'itinérance des données.

## Utilisation de la clé LTE E8372 avec un adaptateur de courant (Scénario de connexion 3)

Connectez la clé USB LTE E8372 au port USB de l'adaptateur de courant, puis connectez l'adaptateur de courant à une prise.

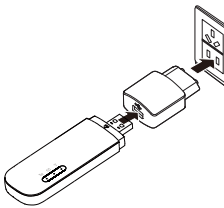

#### Remarque :

• L'adaptateur de courant n'est pas fourni avec la clé USB. Utilisez exclusivement un

adaptateur de courant USB de 5 V avec un courant de sortie de 750 mA, comme indiqué sur l'adaptateur de courant.

 L'utilisation d'un adaptateur de courant dont les caractéristiques ne respectent pas les caractéristiques recommandées peut entraîner le dysfonctionnement ou la panne de la clé LTE E8372 et peut également provoquer un incendie. Une telle utilisation a pour effet d'invalider toutes les garanties existantes sur le produit, qu'elles soient explicites ou implicites. Veuillez vous reporter à la carte de garantie fournie pour obtenir davantage de renseignements au sujet de la garantie.

## Exemple 1 : Connexion à une console de jeu (par exemple, PSP) par Wi-Fi

- 1. Sur la PSP, activez le WLAN.
- Choisissez Paramètres (Settings) > Paramètres réseau (Network Settings).
- 3. Sélectionnez Mode infrastructure (Infrastructure Mode).
- Sélectionnez Nouvelle connexion (New Connection), puis entrez le nom de la connexion.
- Sélectionnez Rechercher (Scan) pour rechercher les réseaux sans fil. La liste des points d'accès s'affiche à l'écran.
- Sélectionnez le point d'accès correspondant au SSID de la clé LTE E8372, puis appuyez sur le bouton ►

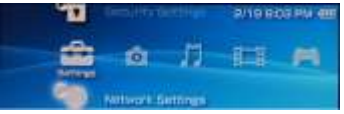

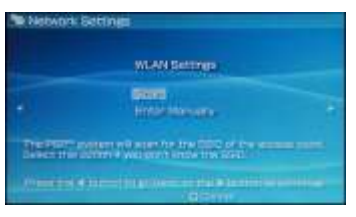

de la PSP. Confirmez le SSID, puis saisissez la clé de chiffrement du réseau sans fil correspondante.

- Appuyez sur le bouton ► pour passer à l'étape suivante, puis appuyez sur le bouton X pour enregistrer les paramètres.
- 8. Sélectionnez Tester la connexion (Test Connection) pour vérifier l'établissement de la connexion.
- Vous pouvez désormais ouvrir le navigateur et accéder au réseau.

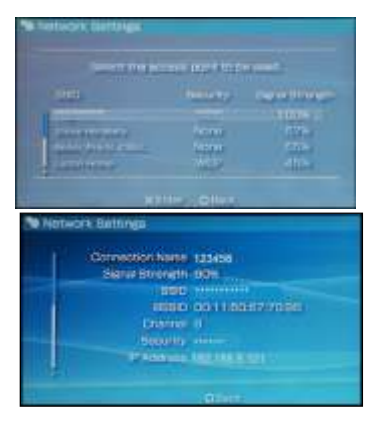

## Exemple 2 : Connexion d'une tablette (par exemple, un iPad) par Wi-Fi

- Sélectionnez Paramètres (Settings) > WLAN pour activer le WLAN.
- La tablette recherche automatiquement les connexions sans fil disponibles et affiche la liste des points d'accès.
- Sélectionnez le point d'accès correspondant au SSID de la clé LTE E8372.
- Si besoin, saisissez la clé de chiffrement du réseau sans fil et sélectionnez Rejoindre (Join).

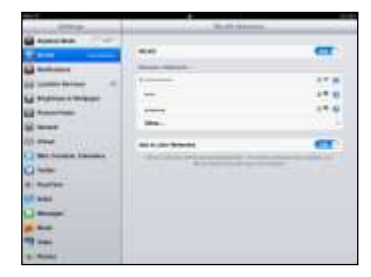

(L'icône en forme de verrou indique qu'une clé de chiffrement est nécessaire pour se connecter au réseau sans fil.)

#### Remarque :

Tout appareil Wi-Fi peut se connecter à Internet à l'aide de la clé LTE E8372. Pour obtenir de l'information sur des opérations spécifiques, consultez le manuel d'utilisation de l'appareil Wi-Fi.

#### Renseignements sur la couverture du réseau

Rendez-vous sur la page http://huawei.setup ou http://192.168.8.1 pour obtenir des renseignements sur la couverture de votre réseau sans fil.

## Rétablissement des paramètres par défaut

Pour rétablir les paramètres par défaut de votre appareil, connectez la clé LTE E8372 à un ordinateur ou à une prise de courant, puis appuyez sur le bouton RÉINITIALISER (RESET° pendant deux secondes.

Voir le dessin ci-dessous :

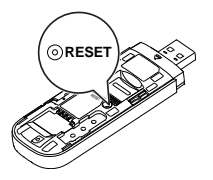

#### Remarque :

Le rétablissement des paramètres d'usine efface tous les paramètres de l'appareil définis par l'utilisateur et restaure tous les paramètres par défaut de la page de gestion du périphérique.

LTE est une marque de commerce de ETSI.

31010\*\*\*\_01